## **Erinnerung versenden**

Jetzt Video schauen, Erinnerung versenden im Mantis Ticketing https://www.youtube.com/watch?v=CLAaxOlmz1Q

- 1. Gehe zu: <a href="https://www.servicechampion.com">https://www.servicechampion.com</a>
- 2. Benutzerdaten eingeben und auf [Anmelden] klicken
- 3. In der Menüleiste auf Ticketing klicken (oben rechts)
- 4. Das Ticket öffnen (wovon eine Erinnerung gesendet werden soll)
- 5. Oben Rechts unter "Ticketdetails ansehen" auf [Erinnerung senden] klicken
- 6. Links erscheint nun die Benutzerliste an welche man eine Erinnerung versenden kann
- 7. Die Benutzer auswählen welchen Sie eine Erinnerung zusenden wollen (beim halten der [Ctrl] Taste, können mehrere Benutzer gleichzeitig ausgewählt werden)
- 8. Im Textfeld den Erinnerungs-Text verfassen
- 9. Auf "Absenden" klicken

Die Erinnerung wurde nun als E-Mail an die zuvor ausgewählten Benutzer versendet.

| Sei Sei    | viceCham          | pion             | Page (Miki)            |              |              |
|------------|-------------------|------------------|------------------------|--------------|--------------|
| Servi      | ce champion core  | Knowledge-c      | ase (Wiki)             |              |              |
| Übersicht  | Tickets anzeigen  | Ticket erfassen  | Änderungsprotokoll     | Roadmap      | Erweiterte Z |
| Abmelden   |                   |                  |                        |              |              |
|            |                   |                  |                        |              |              |
|            |                   |                  |                        |              |              |
| Lickotdot: | aile ansohon ( 70 | Notizen wechseln | 1 [ Zu E-Mail wechseln | [ Frinnerung | senden 1     |

## Keywords

Ticketing, Service Champion, E-Mails, mail, mails, email, reminders, Erinnerungen